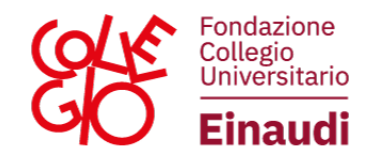

## **ISTRUZIONI PER APRIRE UN TICKET**

Dopo aver effettuato l'accesso al Portale Studenti, cliccare sull'icona TICKET, in alto a destra.

| ANAGRAFICA<br>Modifica i tuoi dati anagrafici                                                                                                    | E IIAN Inserisci o aggiorna qui i tuoi dati bancari per ricevere eventuali<br>rimborsi o premi dal Collegio | Visualizza i tuol ticket                                                              |                                                                                                |
|----------------------------------------------------------------------------------------------------|----------------------------------------------------------------------------------------------------|---------------------------------------------------------------------------------------|------------------------------------------------------------------------------------------------|
| 2024/2025 2023/2024 2022/2023 2021/2022 2020/2021                                                                                                    |                                                                                                    |                                                                                       |                                                                                                |
| Ammissione (BAM)<br>per isoverdile al 1°, a 2° o al 3° anno di un Cot. di primo livello/ode unico e al<br>1° anno di un Cot. magistrale per IA.A. 2024/2025 | Carica documenti BAM<br>Carica i documenti richiesti per l'ter di Ammissione (BAM) per IAA 3024/2025        | Bando di Conferma (BAC)<br>Richiedi la conferma dei posto di studio per IAA 2024/2025 | Carica documenti BAC<br>Carica i documenti richiesti dai Bando di Conferma per (A.A. 2024/2025 |
| 0                                                                                                    | 0                                                                                                    | 0                                                                                     | 0                                                                                              |

Si aprirà una schermata dove si potranno vedere i ticket aperti e il loro stato. Per aprire un nuovo ticket, cliccare su "apri nuovo ticket", in alto a sinistra.

| Ticket                 |        |                            |                |                 |                   |                     |                 |      |
|------------------------|--------|----------------------------|----------------|-----------------|-------------------|---------------------|-----------------|------|
| Apri un nuovo ticket 🕼 |        |                            |                |                 |                   |                     |                 |      |
| Stato                  | Ticket | Sede                       | Categoria      | Sotto Categoria | Oggetto           | Data creazione      | Ultima modifica |      |
|                        | 8      | PO - VIA MARIA VITTORIA 39 | DOCUMENTAZIONE | GENERICA        | ERRORE DI SISTEMA | 12/05/2020 15:43:43 |                 | et 1 |
|                        |        |                            |                |                 |                   |                     |                 |      |
| Home                   |        |                            |                |                 |                   |                     |                 |      |

Inserire i vari dati e la richiesta per l'ufficio; eventualmente, è possibile allegare un file in formato pdf; infine, premere "Invia":

| Nuovo messag       | igio                  |   |
|--------------------|-----------------------|---|
| Oggetto            |                       |   |
| Sede               |                       |   |
| Categoria          |                       | • |
| Sotto<br>Categoria |                       |   |
| Ufficio            | AMMISSIONI E CONFERME | ` |
| Messaggio          |                       |   |
| Allegati           | + Nuovo file          |   |

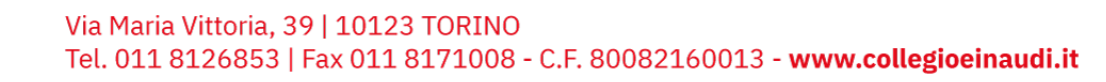

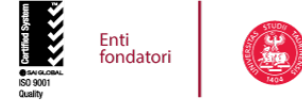

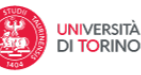

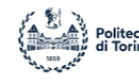

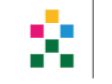

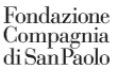

1

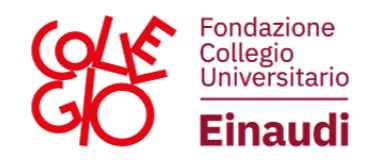

Dopo l'invio del messaggio comparirà una finestra con il riepilogo del ticket appena aperto. Vi è, inoltre, la possibilità di scrivere un ulteriore messaggio all'interno del ticket già aperto, senza la necessità di aprirne uno nuovo.

| uovo ticke                                         | t                                                                        | 2       |
|----------------------------------------------------|--------------------------------------------------------------------------|---------|
| Oggetto: PR                                        | AVC                                                                      | \$      |
| Sede<br>Categoria<br>Sotto<br>Categoria<br>Ufficio | PO - VIA MARIA VITTORIA 39<br>ALTRO<br>GENERICO<br>AMMISSIONI E CONFERME |         |
|                                                    | i 15:41:35                                                               | \$      |
| PROVA                                              |                                                                          |         |
| Nuovo messa                                        | ggio                                                                     | ¢       |
| Messaggio                                          |                                                                          |         |
| Allegati                                           | + Nuovo file                                                             | Invia 🖈 |

Per visualizzare lo stato del ticket, accedere al Portale Studenti e cliccare su TICKET. Cliccando sull'icona in rosso a destra si aprirà una finestra dove si potrà visualizzare la risposta al messaggio ed eventualmente continuare la conversazione con l'Ufficio; quando l'Ufficio riterrà di aver risolto il problema evidenziato, il ticket verrà chiuso dall'Ufficio. Per ulteriori dubbi sarà necessario aprire un nuovo ticket.

| Ticket                  |      |                                    |       |          |       |                     |                 |  |
|-------------------------|------|------------------------------------|-------|----------|-------|---------------------|-----------------|--|
| Apri un nuovo tidant (? |      |                                    |       |          |       |                     |                 |  |
| Stato                   | 6699 | Sede<br>PO - VIA MARIA VITTORIA 39 | ALTRO | GENERICO | PROVA | 05/03/2025 15:41:35 | Ultima modifica |  |

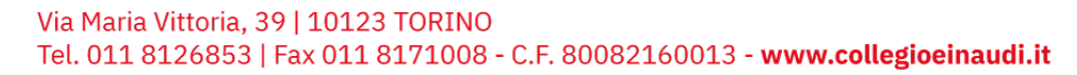

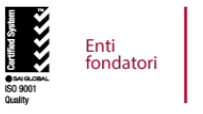

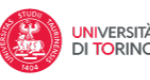

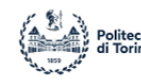

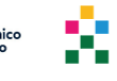

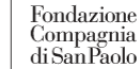

2